## Downloading on <u>Android</u>

- Open {Platform URL} on your mobile browser.
- Click 'Sign In' in the top right hand corner.
- **3** See a pop-up asking if you want to save to homescreen.
  - Click to add to homescreen. The app icon will now appear on your mobile device.

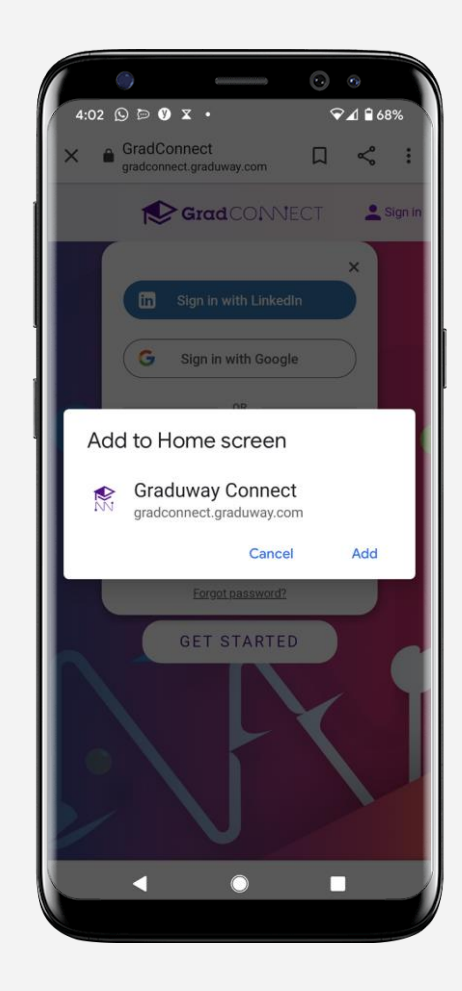

Downloading on <u>iOS</u>

## Open {Platform URL} via Safari.

(Note that you MUST be using the Safari browser on iPhone)

Select the sharing icon at the bottom of the browser page.

Select 'Add to Home Screen'.

Note - Upon clicking 'Sign In' in the top right hand corner, a banner will appear at the bottom of the browser - serving as a reminder of the steps required to save the app.

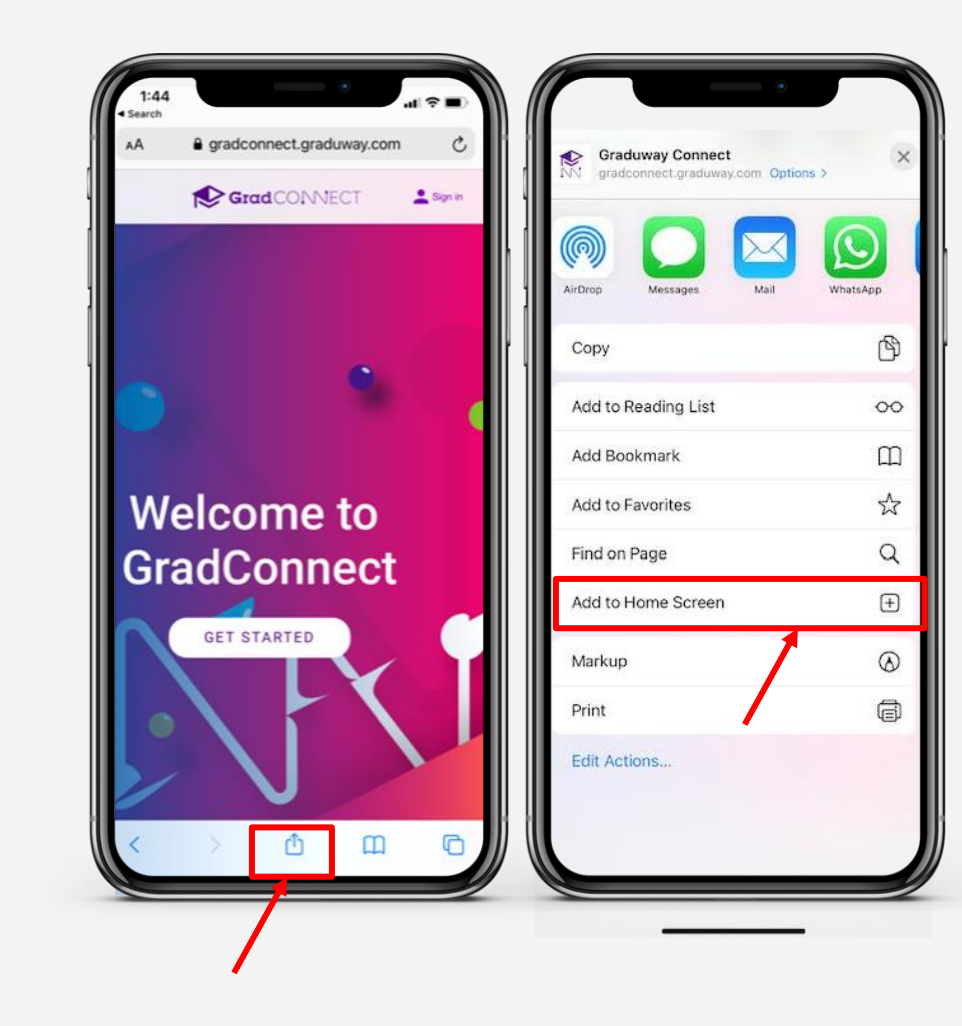